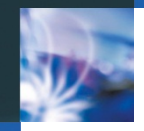

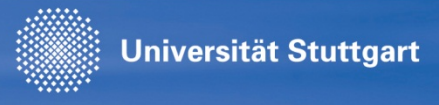

## HowTo C@MPUS Einschreibeverfahren Losverfahren

CUS-Team

Stand: 26.09.2016

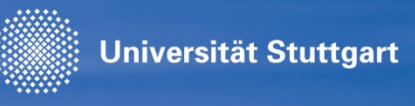

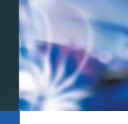

### Starten des Bewerbungs-Wizards in C@MPUS

- Bitte verwenden Sie den Account, mit dem Sie sich f
  ür die Teilnahme am Losverfahren in C@MPUS registriert haben.
- Informationen zum Anlegen eines Accounts f
  ür die Teilnahme am Losverfahren: <u>http://www.uni-stuttgart.de/studieren/bewerbung/losverfahren/CAMPUS-Bewerberaccount\_fuer\_Losverfahren.pdf</u>
- Bitte melden Sie sich mit Ihrem vorhandenen Account in C@MPUS an und rufen die Bewerbungsapplikation auf:

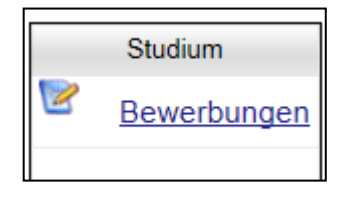

 Klicken Sie auf Bewerbung erfassen, um den Bewerbungs-Wizard zu starten:

| Aktionen |                    |
|----------|--------------------|
|          | Bewerbung erfassen |

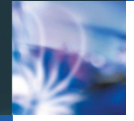

www.uni-stuttgart.de

### Studienbeginn wählen:

### **ONLINEBEWERBUNG**

#### <u>Studienbeginn</u>

Studiengangsauswahl Personendaten Korrespondenzadresse

#### Studienbeginn

Bitte wählen Sie hier das Semester für das Sie sich an der Universität Stuttgart bewerben wollen. Beachten Sie dabei, dass es unter Umständen Studienfächer gibt, die nicht in jedem Semester angeboten werden bzw. bei denen Sie sich nur für ein höheres Fachsemester bewerben können. Das Bachelorstudium an der Universität Stuttgart beginnt in der Regel im Wintersemester.

 $\mathbf{\sim}$ 

Studienbeginn Wintersemester 2016/17

Bitte beachten Sie bei Ihrer Bewerbung die Obergrenze von

max. 6 NC-beschränkten grundständigen Studienfächern zum 1. Fachsemester

Sollten Sie mit dieser Bewerbung die Obergrenze überschreiten, so müssen Sie gegebenenfalls zuvor eine andere Bewerbung zurückziehen, bevor Sie mit dieser Bewerbung fortfahren können.

Abbrechen Kontrollansicht

Zurück Weiter

Universität Stuttgart

Hilfe Support

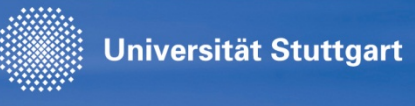

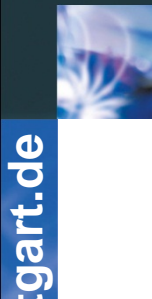

### Studiengang "Einschreibeverfahren Losverfahren" wählen:

| ONLINEBEWERBUNG                                               |                       | Hilfe Support                     |
|---------------------------------------------------------------|-----------------------|-----------------------------------|
| Studienbeginn                                                 | 👔 Studiengangsauswahl |                                   |
| <u>Studiengangsauswahl</u>                                    | Art des Studiums      | sonstiges Studium                 |
| Korrespondenzadresse                                          | Abschlussziel         | Einschreibeverfahren              |
| <u>Hochschulzugangsberechtigung</u><br>Akademische Vorbildung | Studium               | Einschreibeverfahren Losverfahren |
|                                                               |                       | Weitere Informationen             |
|                                                               | Einstiegssemester 🕕   | 1 - Manuelle Zulassung            |
|                                                               | Form des Studiums 🕕   | Kein Abschluss                    |

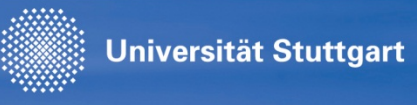

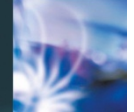

### Bitte die folgenden Formulare ausfüllen/ergänzen:

- Personendaten
- Adressdaten/Postanschrift
- Hochschulzugangsberechtigung
- Ggf. akademische Vorbildung (bisheriges Studium)

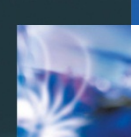

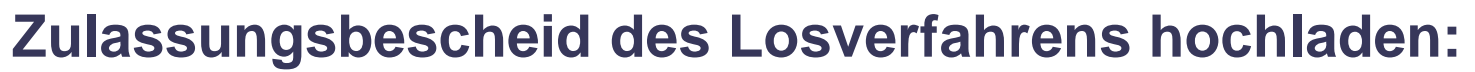

Universität Stuttgart

| ONLINEBEWERBUNG                                                                                                    |                                                                                                    |                                                        |                                                  | Hilfe       | <u>Support</u> |  |  |
|----------------------------------------------------------------------------------------------------|----------------------------------------------------------------------------------------------------|--------------------------------------------------------|--------------------------------------------------|-------------|----------------|--|--|
| <u>Studienbeginn</u>                                                                                                    | Zulassungsbesche                                                                                                    | id der Universität S                                   | Stuttgart                                        |             | ^              |  |  |
| Personendaten<br>Korrespondenzadresse                                                                                           | Nur wenn Sie im Losverfahren für das Wintersemester 2016/17 eine Zulassung erhalten haben, kann Ihre Bewerbung für das Einschreibeverfahren Losverfahren berücksichtigt werden.                                                                                                    |                                                        |                                                  |             |                |  |  |
| Hochschulzugangsberechtigung<br>Akademische Vorbildung                                                                          | Bitte laden Sie hier                                                                                                    | den Zulassungsbeso                                     | heid aus dem Losverfahren ho                     | och.        |                |  |  |
| <ul> <li><u>Zulassungsbescheid der</u></li> <li><u>Universität Stuttgart</u></li> <li><u>Angaben zum gewünschten</u></li> </ul> | Aktuelles Dokum                                                                                                    | en finden Sie unter f<br>gart.de/studieren/bev<br>nent | olgendem Link:<br>werbung/losverfahren/index.htr | ni          |                |  |  |
| Kombinationsfach                                                                                                    | Name<br>Kein Dokume                                                                                                    | Typ                                                    | Größe [KB]                                       | Datum       |                |  |  |
|                                                                                                    | Neues Dokumer                                                                                                    | t                                                      |                                                  |             |                |  |  |
|                                                                                                    | Bitte laden Sie Ihre Unterlagen in genau <b>einer</b> PDF-Datei (Portable Document Format, .pdf) hoch, falls in der Beschreibung oben nicht explizit ein anderes Dateiformat gefordert wird. Die maximale Dateigröße beträgt 1 MB. Sollte Ihnen ein Upload jetzt nicht möglich sein, so können Sie dieses Dokument auch nachträglich bis zum 10.10.2016 hochladen. |                                                        |                                                  |             |                |  |  |
|                                                                                                    | Datei                                                                                                    |                                                        |                                                  | Durchsuchen |                |  |  |
| Abbrechen Kontrollansicht                                                                                                    | t                                                                                                    |                                                        |                                                  | Zurück      | Weiter         |  |  |

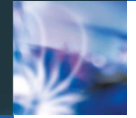

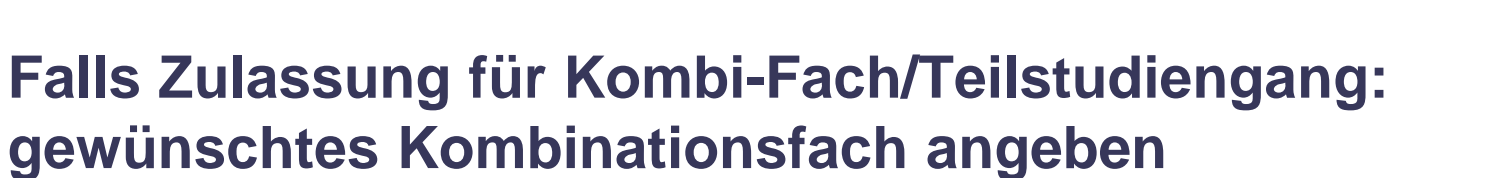

Universität Stuttgart

| ONLINEBEWERBUNG                                        | Hilfe Su                                                                                                    | oport |
|--------------------------------------------------------|----------------------------------------------------------------------------------------------------|-------|
| <u>Studienbeginn</u><br>Studiengangsauswahl            | Angaben zum gewünschten Kombinationsfach                                                                                                    | ^     |
| Personendaten<br>Korrespondenzadresse                  | Betrifft die Studiengange Bachelor of Arts B.A./Kombi und Bachelor of Arts B.A./Lehramt:                                                                                                    |       |
| Hochschulzugangsberechtigung<br>Akademische Vorbildung | geben Sie hier bitte zusätzlich noch das gewünschte andere Kombinationsfach an.                                                                                                    |       |
| Zulassungsbescheid der Universität<br>Stuttgart        | Sie können ein Kombinationsfach angeben, für das Sie bereits eine Zulassung erhalten haben oder das Sie bereits an der Universität Stuttgart studieren oder alternativ ein weiteres zulassungsfreies Fach. |       |
| <u>Angaben zum gewünschten</u> <u>Kombinationsfach</u> | Bitte beachten Sie, dass Sie für eine Einschreibung eine vollständige Studiengangskombination benötigen. Bitte                                                                                             |       |
|                                                        | beachten Sie bei der Angabe des gewünschten anderen Kombinationsfachs, dass die ausgewählte Kombination<br>zulässig sein muss.                                                                             |       |
|                                                        | Nähere Informationen zu den zulässigen Kombinationsmöglichkeiten finden Sie hier:                                                                                                    |       |
|                                                        | http://www.uni-stuttgart.de/studieren/angebot/lehramt/la_bama/la_bama_kombi.pdf                                                                                                    |       |
|                                                        | http://www.uni-stuttgart.de/studieren/angebot/abschluesse/ba/                                                                                                    |       |
|                                                        | ^                                                                                                    | ~     |
| Abbrechen Kontrollansicht                              | Zurück We                                                                                                    | iter  |

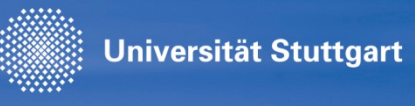

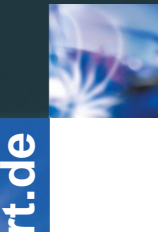

### Zusammenfassung kontrollieren:

### ZUSAMMENFASSUNG - ANTRAGSNUMMER: 1-00110239

#### ACHTUNG

Dies ist lediglich eine Kontrollansicht Ihrer Bewerbung. Die Bewerbung ist noch nicht elektronisch übermittelt.

Bitte kontrollieren Sie nochmals sorgfältig alle Angaben. Wenn alle Angaben korrekt sind, klicken Sie nach dem Setzen des Zustimmungshakens (ganz unten auf dieser Seite) auf den SENDEN Button, um Ihre Bewerbung elektronisch zu übermitteln.

#### Hinweis:

Nach der elektronischen Übermittlung können Sie Angaben nicht mehr ändern. Sie können auch keine neue Bewerbung für den selben Studiengang stellen!

Studienbeginn

Wintersemester 2016/17

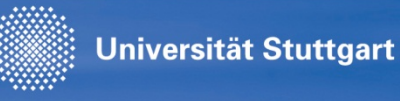

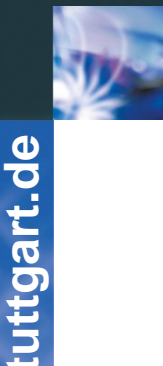

### Bestätigen und abschicken!

#### Bestätigung

Klicken Sie auf "Zurück", um fehlerhafte Angaben zu korrigieren. Setzen Sie den Haken und klicken Sie auf "Senden", um Ihre Bewerbung elektronisch zu übermitteln. Nach Klick auf "Senden" sind keine Korrekturen Ihrer Angaben mehr möglich!

Ich versichere, dass die von mir gemachten Angaben der Wahrheit entsprechen und vollständig sind und stelle die Daten der Universität Stuttgart zur internen Weiterverarbeitung zur Verfügung. Ich bin mir bewusst, dass falsche Angaben zu einem Widerruf von Zulassung und Immatrikulation führen können.

Abbrechen Zurück Senden

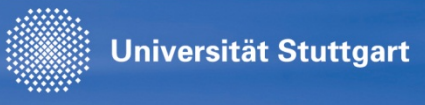

# Nach Überprüfung der Angaben werden wir per E-Mail auf Sie zukommen!

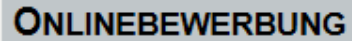

#### Vielen Dank für Ihre Bewerbung!

Nach Überprüfung Ihrer Angaben und Unterlagen werden wir per E-Mail auf Sie zukommen.